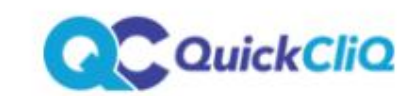

About Schools Parents Suppliers FAQs Contact

# Registering for QuickCliq is easy!

Simply fill out the relevant form below.

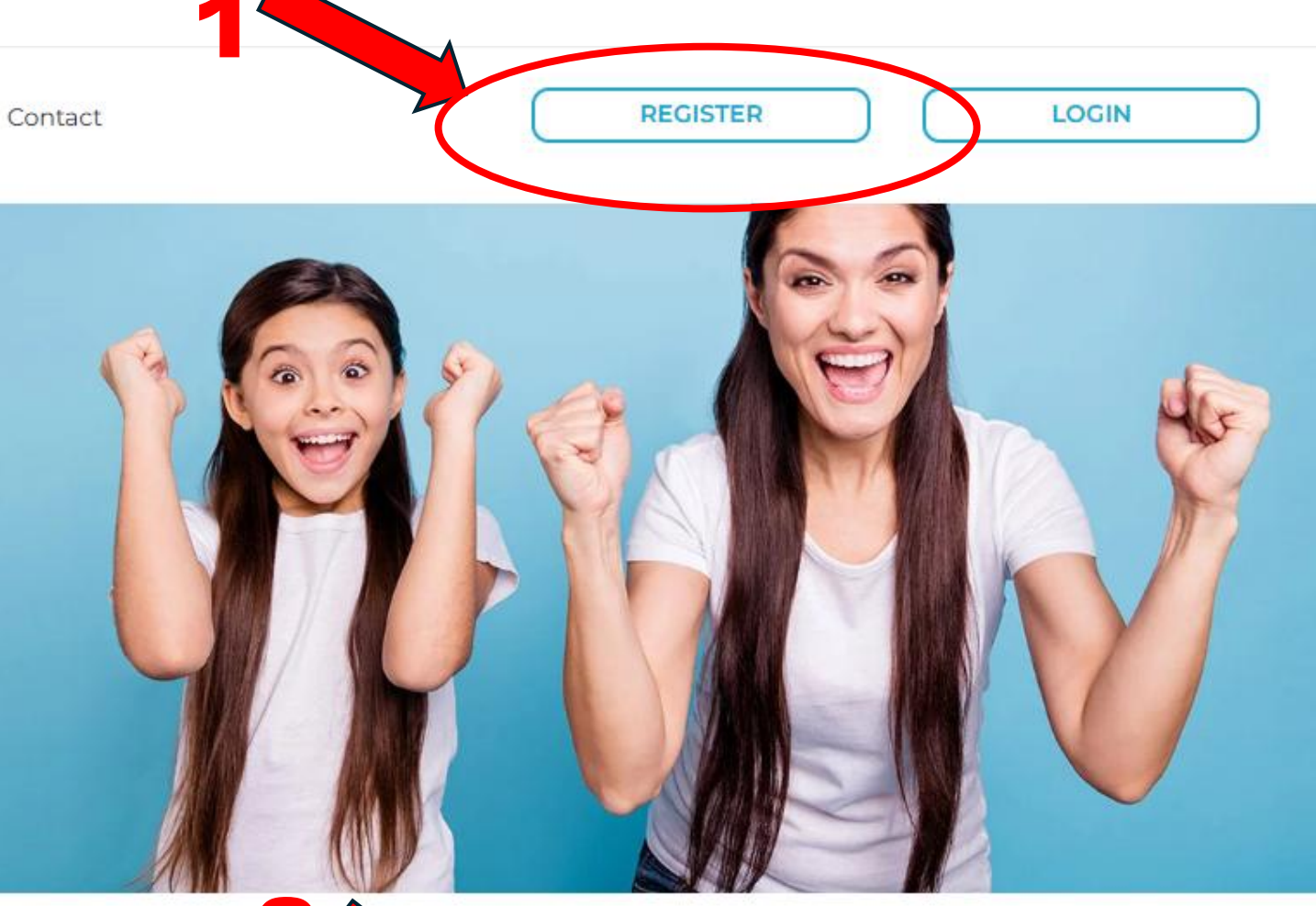

Register as a School or Supplier

Register as a Parent

۸

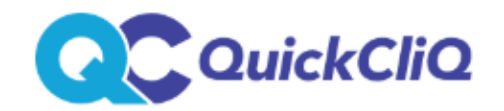

# SIGN UP A NEW USER ACCOUNT

Please fill out the form below to register your account with Quickcliq. You will then receive a verification email to activate your account.

If you have an existing account and cannot log in contact QuickCliq before signing up again.

7/02/2025

Email

Fill in the details to register a new account

Confirm Email

Password

#### Note:

Your chosen password needs to have a minimum of 8 characters including one number, one uppercase letter, one lower case letter and one special character. For example: **Cant33n!** 

Confirm Password

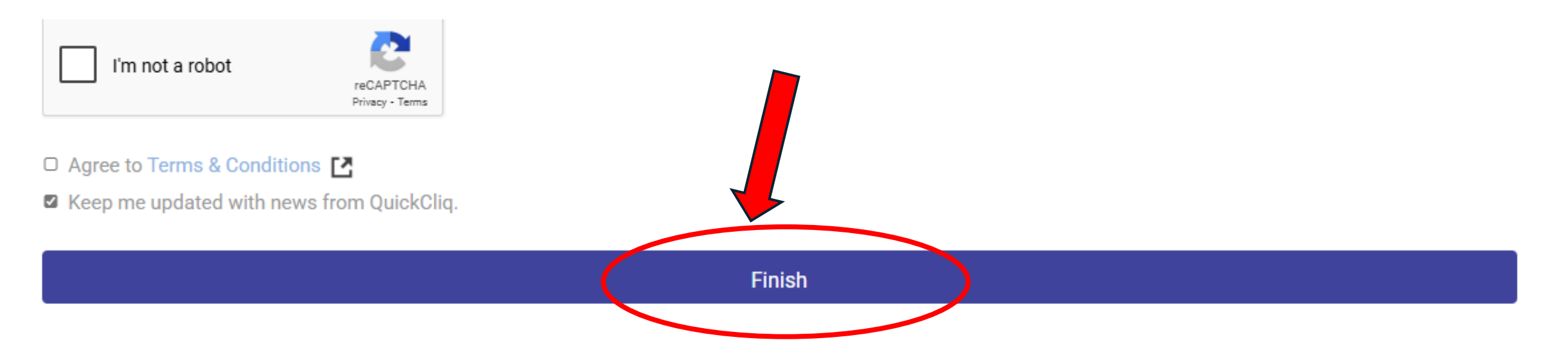

#### Once you have activated your account, follow these simple steps to get started.

Click here to log in to QuickCliq using your new email address and password
 Click "ADD STUDENT". Ensure you complete all of your child's details before clicking "NEXT"
 Click "ADD CREDIT" to add credit to your online wallet before ordering or pay as you go using a credit or debit card
 Click "MEAL ORDER" to add a meal order, or click the "UNIFORMS" menu to place a uniform order.

How to place a meal order 1. Select a Child 2. Select a Date 3. Select Meals you would like to order for your child and add them to cart 4. Confirm the Order and click "PAY & PLACE ORDER".

Once you have confirmed and paid for the order, you will receive a confirmation email from QuickCliq. You can also double check your order by clicking either the "ACTIVE / CANCEL ORDERS" tab or the "TRANSACTION HISTORY" button. If you have any concerns, or need help, please email QuickCliq at support@quickcliq.com.au or call 1300 11 66 37. If you have any meal related issues, please contact your school's canteen.

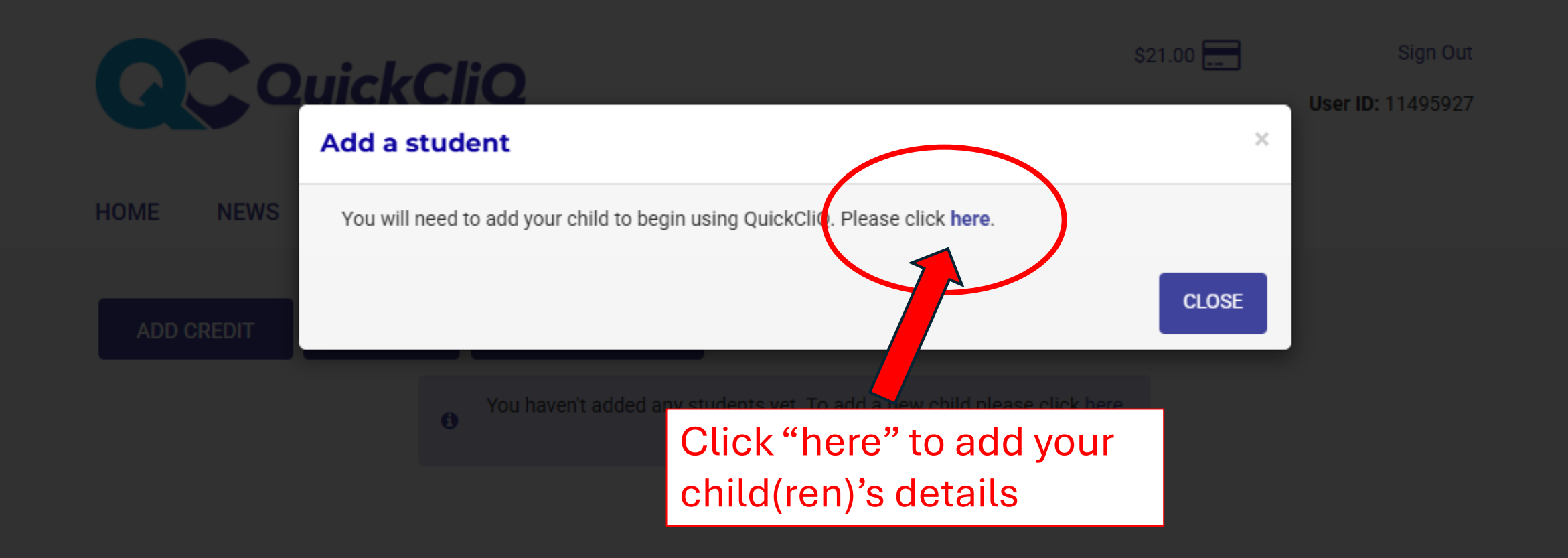

## **Management of Student's account**

You can use this page to manage all your Student's account details. You can change their email, password and the daily order limit.

To begin to use QuickCliQ please enter student (child) information below and press the "Add Child" button at the bottom of the page.

| User (student / participant) |  |  |  |  |
|------------------------------|--|--|--|--|
| details                      |  |  |  |  |

| School Name * :        | Hillsmeade                                    |        |     |
|------------------------|-----------------------------------------------|--------|-----|
|                        | Hillsmeade Primary School, Narr<br>South, VIC | re War | ren |
| Child's first name * : | Isaac                                         |        |     |
| Child's middle name:   |                                               |        |     |
| Child's Surname * :    | Vie                                           |        |     |

Type "Hillsmeade" to find Hillsmeade Primary School, Narre Warren South. Fill in your child's details.

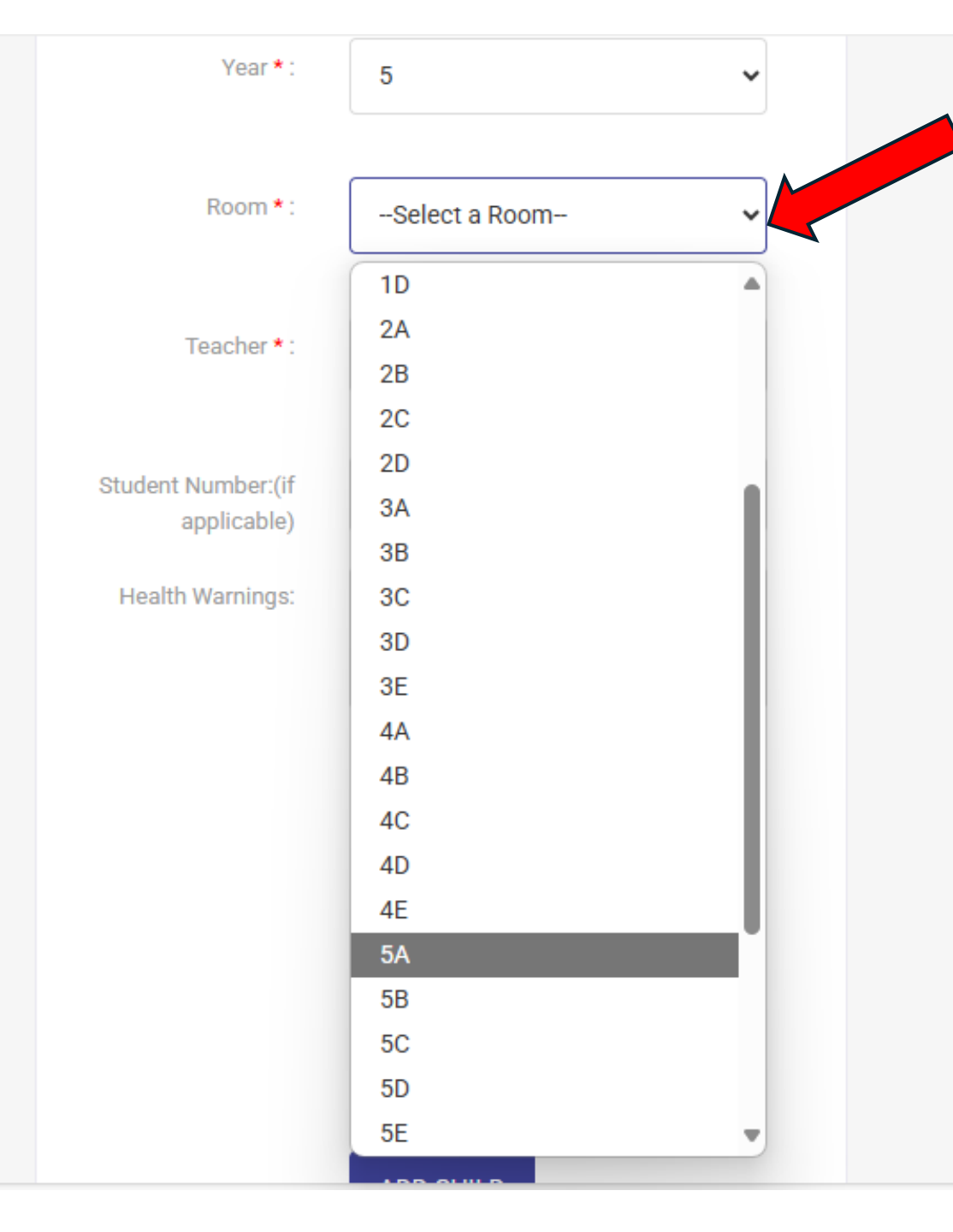

Click the arrow to select the "ROOM" from the customised list according to the student's Class i.e. 1C, 3B, 5A etc

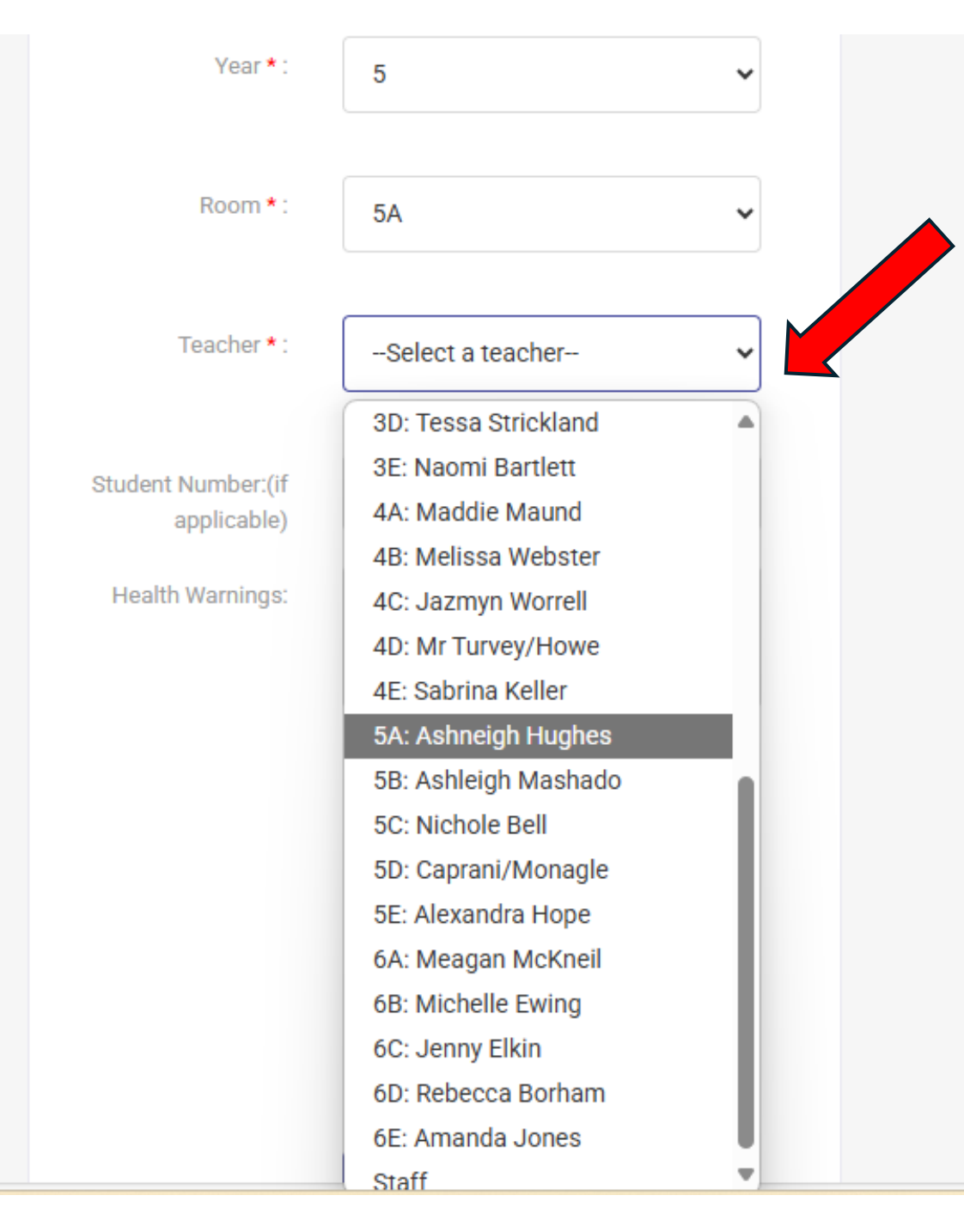

# Click the arrow to select the "TEACHER" from the customised list

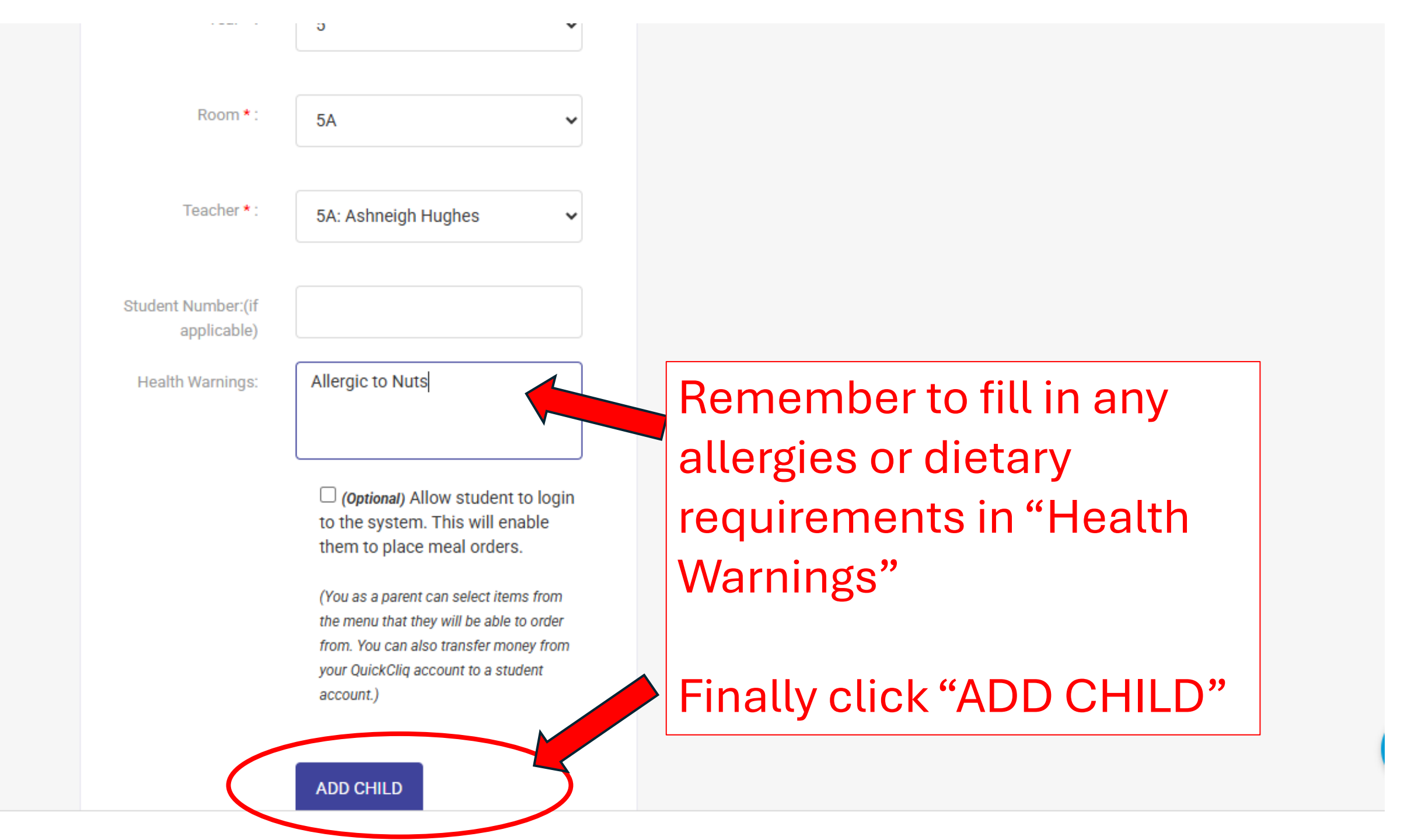

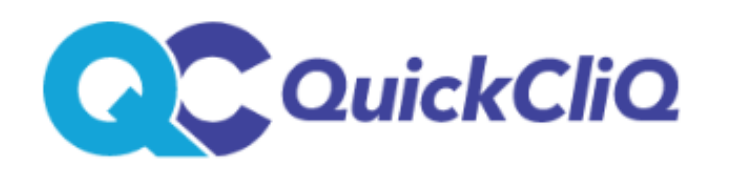

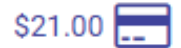

User ID: 11495927

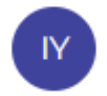

## HOME NEWS PROFILE STUDENT

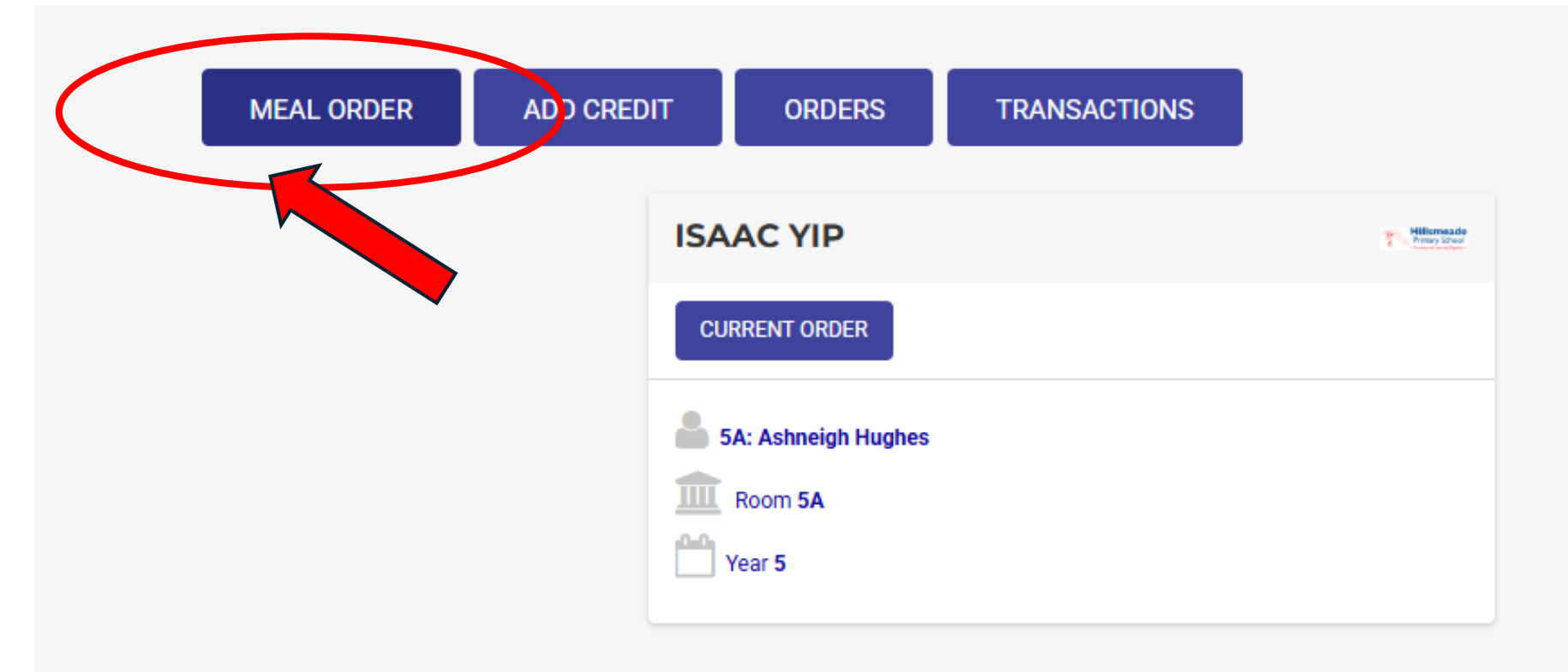

cliq.com.au/parents/PlaceOrderFourth.aspx

## HOME NEWS PROFILE STUDENT

Please follow the steps to place a meal order. If you need any assistance contact our service desk support@quickcliq.com.au or 1300 11 66 37.

| Select a Child                                                                                                    |   | Se              | ele   | ct           | al     | Da     | te    |      |                    |
|----------------------------------------------------------------------------------------------------|---|-----------------|-------|--------------|--------|--------|-------|------|--------------------|
| Please select a child:                                                                                                    | Р | leas            | e sel | ect tl       | ne da  | ite yo | u are | orde | ering for:         |
| Isaac 🗸                                                                                                    |   | 10/0            | 2/20  | 25           |        |        |       |      | CLEAR SELECTION    |
| Health Warnings:                                                                                                    |   | February 2025 > |       | Narre Warren |        |        |       |      |                    |
| Canteen Notes:                                                                                                    |   | \$              | Μ     | T            | W      | T      | F     | \$   | iooi, Narre Warren |
| *** ATTENTION PARENTS: There are now updated lists of Room                                                                      |   | 26              | 27    | 28           | 29     | 30     | 31    | 1    | ıary 2025          |
| Numbers and Teacher Names for 2025. Please update your<br>child's profile accordingly!! ***                                     |   | 2               | 3     | 4            | 5      | 6      | 7     | 8    | ruary 2025         |
|                                                                                                    |   | 9               | 10    | 11           | 12     | 13     | 14    | 15   |                    |
| A reminder that Hot Chocolate and Quelch Fruit Icy Tube need to<br>be picked up at the canteen counter with labelled lunch bag. |   | 16              | 17    | 18           | 19     | 20     | 21    | 22   |                    |
|                                                                                                    |   | 23              | 24    | 25           | 26     | 27     | 28    | 1    |                    |
| Please check product descriptions carefully or email us if your                                                                 |   | 2               | 3     | 4            | 5      | 6      | 7     | 8    |                    |
| child has any allergies!                                                                                                    |   | То              | day:  | Friday       | /, Feb | ruary  | 7, 20 | 25   |                    |

| ADD TO C | ART    |  |  |
|----------|--------|--|--|
| Lunch    | Recess |  |  |

Click on "+" symbol to expand options, and the "-" to collapse options.

### + SANDWICH/ROLL-UP WRAP

- + TOASTIE/TOASTED WRAP
- + Homemade LUNCH SPECIALS
- HOT FOOD

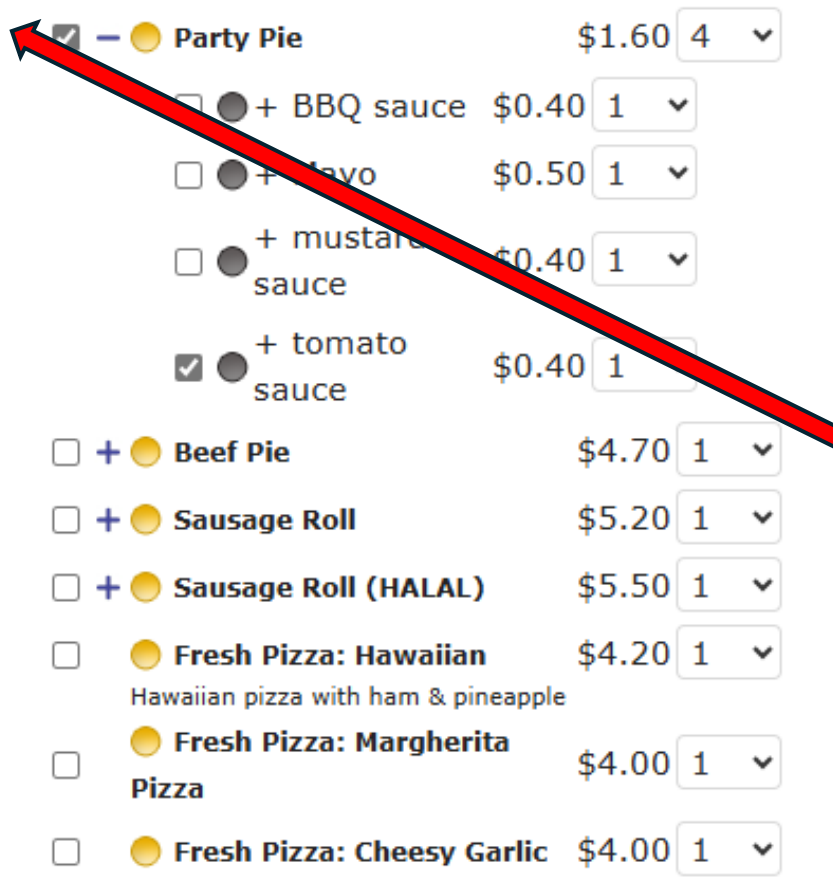

| ADD ANOTHER ORDER | PAY & PLACE ORDER |  |
|-------------------|-------------------|--|
| Grand Total:      |                   |  |
| /oucher:          |                   |  |
|                   |                   |  |

We have made some changes to our standard order fee, please refer to our Terms and Conditions for updated fee details.

Click the "+" to show all the listed items and select your child's favourite food and quantity for his/her lunch order

### + SALAD BOWLS

#### - SNACKS

|   | 😑 Cheese Cracker                                                                                                    | \$1.00 1 🗸                                                                                                    |
|---|----------------------------------------------------------------------------------------------------|----------------------------------------------------------------------------------------------------|
| • | Chocolate slice<br>Chocolate flavored sponge with choc<br>filling and icing                                                                                                    | \$1.50 1 ¥                                                                                                    |
|   | Fresh Carrot & Cucumber<br>Sticks with Hommus Dip                                                                                                    | \$2.00 1 👻                                                                                                    |
|   | 🔵 Fresh Fruit - Apple                                                                                                    | \$1.00 1 🗸                                                                                                    |
|   | 🔵 Fresh Fruit - Nectarine                                                                                                    | \$1.00 1 🗸                                                                                                    |
|   | 🔵 Homemade Banana Bread                                                                                                    | \$3.00 1 🗸                                                                                                    |
| ✓ | 🔵 Homemade Cookies                                                                                                    | \$1.00 1 🗸                                                                                                    |
|   | 😑 Homemade Muffin                                                                                                    | \$2.50 1 ¥                                                                                                    |
|   |                                                                                                    |                                                                                                    |
|   | 🔵 Lamington                                                                                                    | \$0.50 1 🗸                                                                                                    |
|   | Lamington Lemon slice Lemon flavored sponge with lemon flavored sponge with lemon fla | \$0.50 1<br>\$1.50 1<br>illing and                                                                                                    |
|   | <ul> <li>Lamington</li> <li>Lemon slice</li> <li>Lemon flavored sponge with lemon ficing</li> <li>Plain Fat Free Yoghurt</li> </ul>                                                                                                    | \$0.50 1<br>\$1.50 1<br>illing and<br>\$1.50 1<br>\$1.50 1 1<br>\$1.50 1 1<br>\$1.50 1 1 1 1 1 1 1 1 1 1 1 1 1 1 1 1 1 1 1                                                                                                    |
|   | <ul> <li>Lamington</li> <li>Lemon slice         Lemon flavored sponge with lemon flavored sponge with lemon flavored sponge with lemon flavored     </li> <li>Plain Fat Free Yoghurt         Popcorn (Lightly buttered &amp; salted)     </li> </ul>                                                                                                    | \$0.50 1<br>\$1.50 1<br>illing and<br>\$1.50 1<br>\$1.50 1<br>\$1.00 1<br>\$1.00 1 1<br>\$1.00 1 1<br>\$1.00 1 1<br>\$1.00 1 1 1 1 1 1 1 1 1 1 1 1 1 1 1 1 1 1                                                                                                    |
|   | <ul> <li>Lamington</li> <li>Lemon slice         Lemon flavored sponge with lemon flavored sponge with lemon flavored sponge with lemon flavored     </li> <li>Plain Fat Free Yoghurt         Popcorn (Lightly buttered &amp; salted)         Popcorners - Cheese     </li> </ul>                                                                                                    | \$0.50 1<br>\$1.50 1<br>\$1.50 1<br>\$1.50 1<br>\$1.50 1<br>\$1.00 1<br>\$2.00 1<br>\$2.00 1<br>\$2.00 1<br>\$2.00 1<br>\$2.00 1<br>\$2.00 1<br>\$2.00 1<br>\$2.00 1<br>\$2.00 1<br>\$0.50 1<br>\$0.50 1 1<br>\$0.50 1 1 1 1 1 1 1 1 1 1 1 1 1 1 |
|   | <ul> <li>Lamington</li> <li>Lemon slice         Lemon flavored sponge with lemon flicing     </li> <li>Plain Fat Free Yoghurt         Popcorn (Lightly buttered &amp; salted)         Popcorners - Cheese         Pretzels     </li> </ul>                                                                                                    | \$0.50 1<br>\$1.50 1<br>\$1.50 1<br>\$1.50 1<br>\$1.50 1<br>\$1.00 1<br>\$2.00 1<br>\$1.00 1<br>\$1.00 1 1<br>\$1.00 1 1<br>\$1.00 1 1<br>\$1.00 1 1 1 1 1 1 1 1 1 1 1 1 1 1 1 1 1 1                                                                                                    |
|   | <ul> <li>Lamington</li> <li>Lemon slice         <ul> <li>Lemon flavored sponge with lemon flicing</li> </ul> </li> <li>Plain Fat Free Yoghurt         <ul> <li>Popcorn (Lightly buttered &amp; salted)</li> <li>Popcorners - Cheese</li> <li>Pretzels</li> <li>Red Rock Deli chips (Honey Soy Chicken)</li> </ul> </li> </ul>                                                                                                    | \$0.50 1<br>\$1.50 1<br>\$1.50 1<br>\$1.50 1<br>\$1.50 1<br>\$1.00 1<br>\$2.00 1<br>\$1.00 1<br>\$1.00 1 1<br>\$1.00 1 1<br>\$1.00 1 1<br>\$1.00 1 1 1 1 1 1 1 1 1 1 1 1 1 1 1 1 1 1                                                                                                    |

Click the "+" to show all the listed items and select your child's favourite snacks and quantity for his/her lunch order

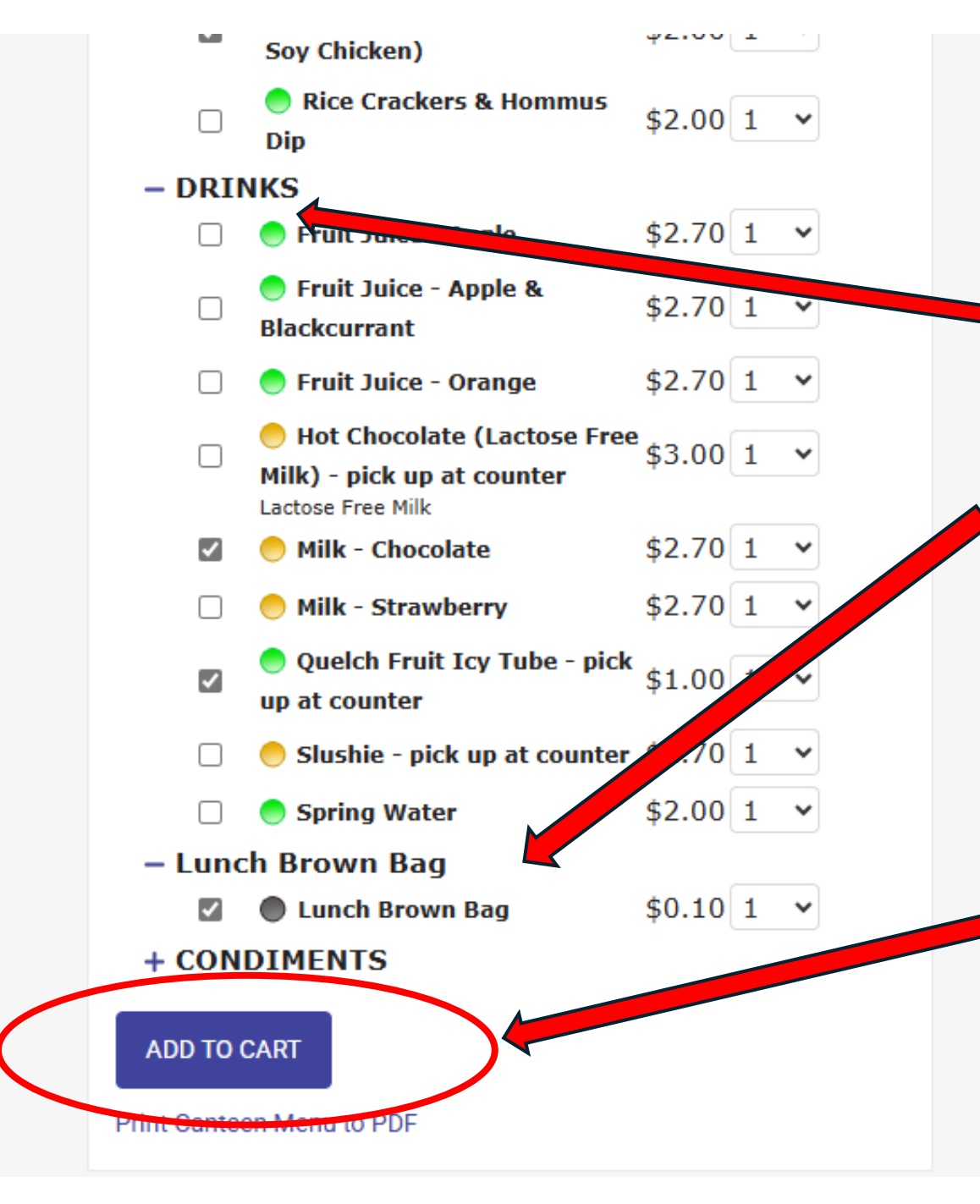

Click the "+" to show all the listed items and select your child's favourite drinks and Lunch brown bag for his/her lunch order

Remember to click "Add to Cart"

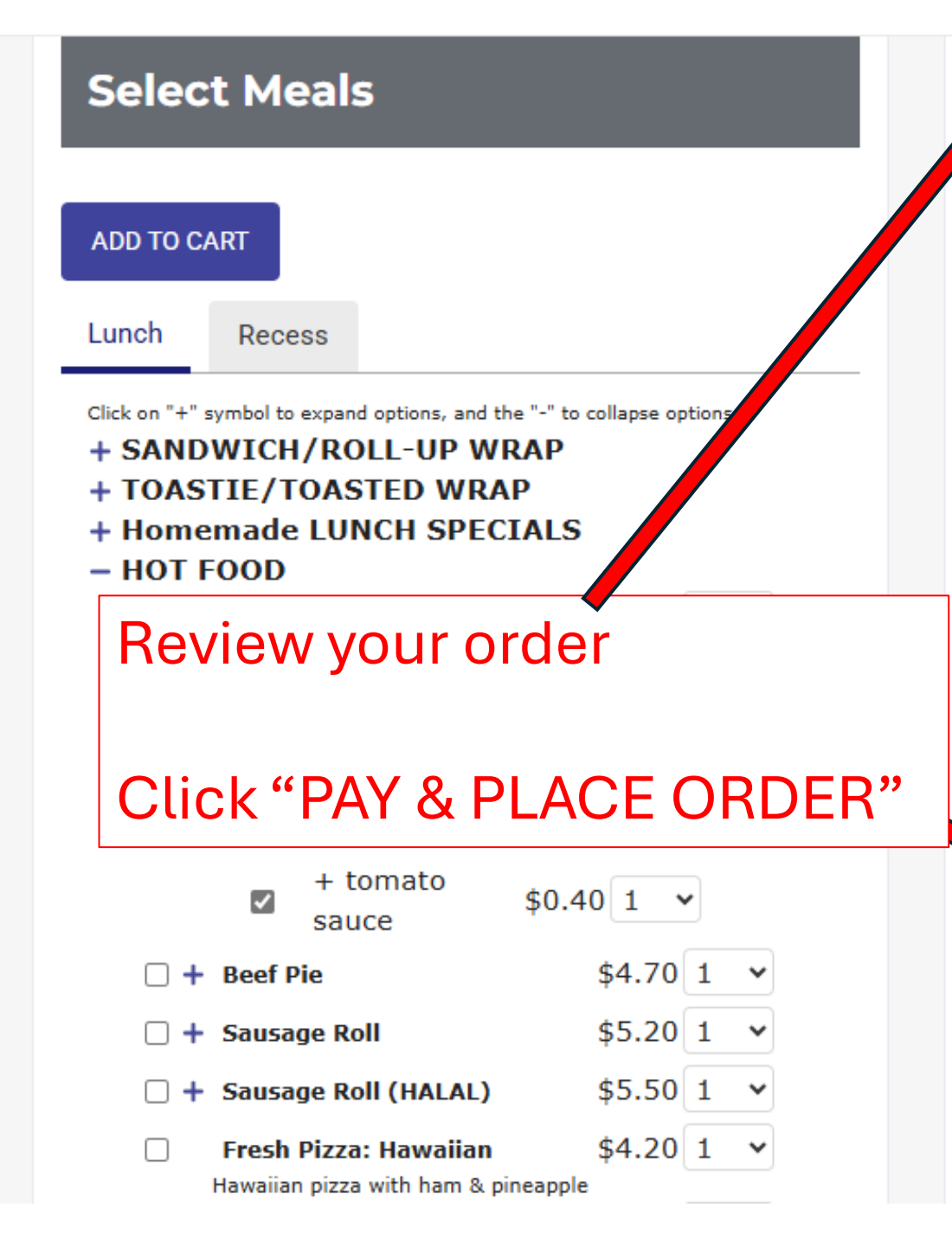

# **Confirm Order**

10/02/2025 Isaac's Lunch Order Items

#### Add Instruction

| Party Pie x4 \$6.80                                | ×                  |
|----------------------------------------------------|--------------------|
| + tomato sauce x1 \$0.40 🗙                         |                    |
| Chocolate slice x1 \$1.50                          | ×                  |
| Homemade Cookies x1 \$1.00                         | ×                  |
| Red Rock Deli chips (Honey Soy Chicken) x1 \$2     | .00 🗙              |
| Milk - Chocolate x1 \$2.70                         | ×                  |
| Quelch Fruit Icy Tube - pick up at counter x1 \$1. | 00 ×               |
| Lunch Brown Bag x1 \$0.10                          | ×                  |
|                                                    | Sub Total: \$15.10 |
|                                                    | Order Fee: \$0.28  |
| Voucher:                                           |                    |
| Grand Total: \$15.38                               |                    |
| ADD ANOTHER ORDER PAY & PLACE                      | ORDER              |
|                                                    |                    |